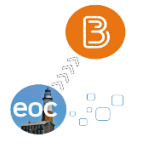

Brightspace Online Class Access Instructions

# ONLINE ACCESS LINK FOR LONG ISLAND EOC VIRTUAL STUDENTS <u>https://www.longislandeoc.org</u>

Step 1: Click on the upper right link button [VIRTUAL CLASS BRIGHTSPACE ACCESS]

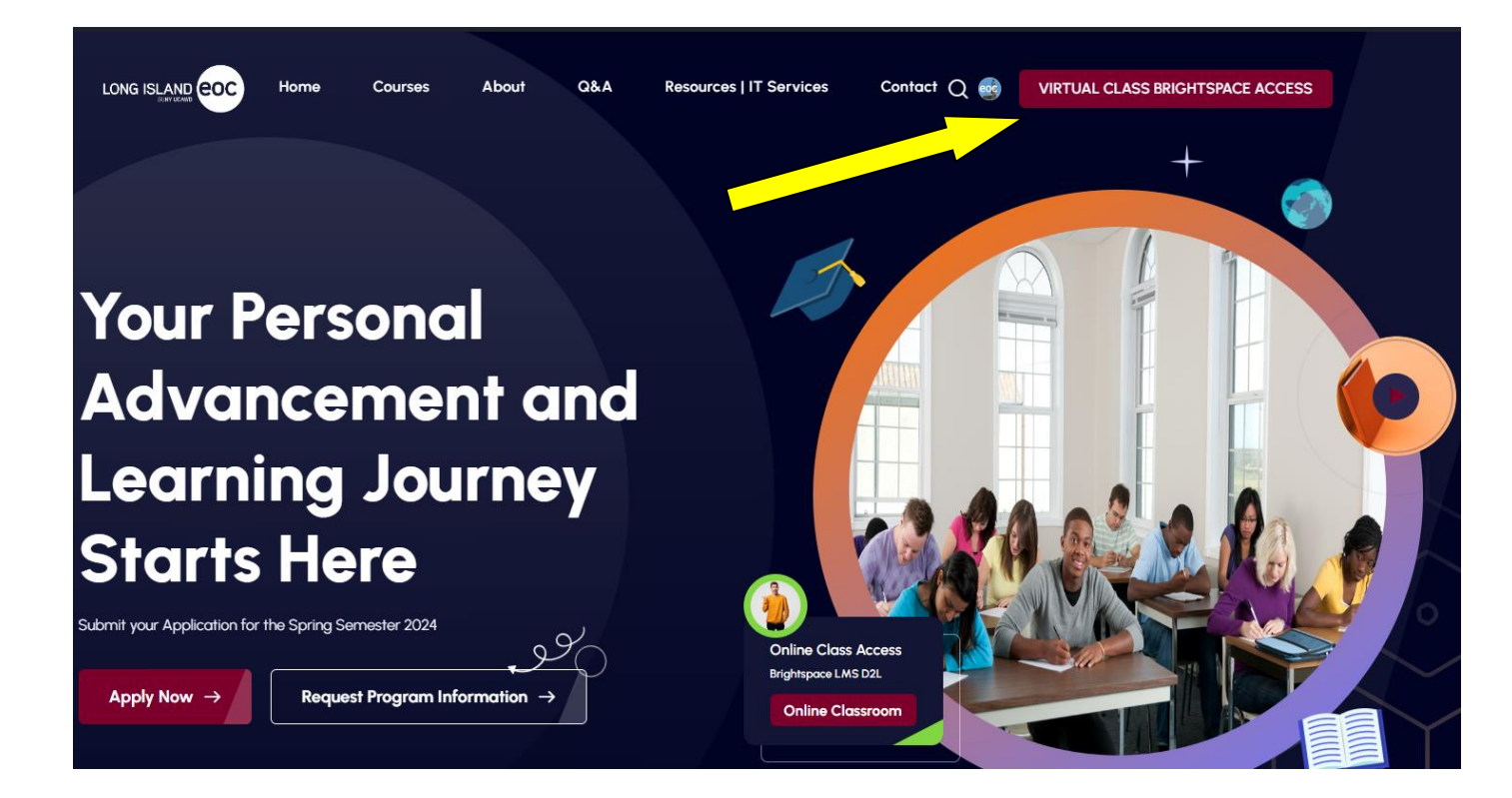

Step 2:

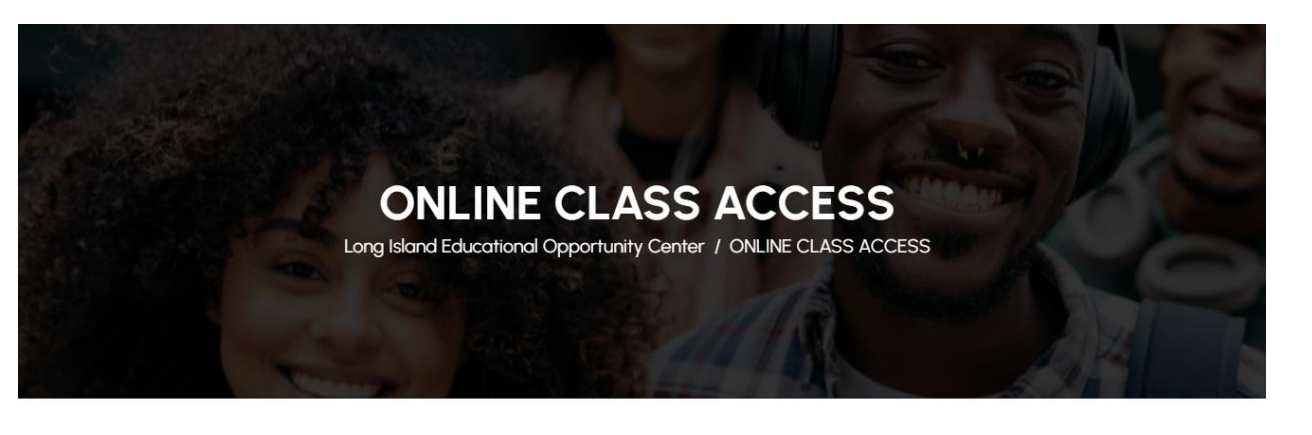

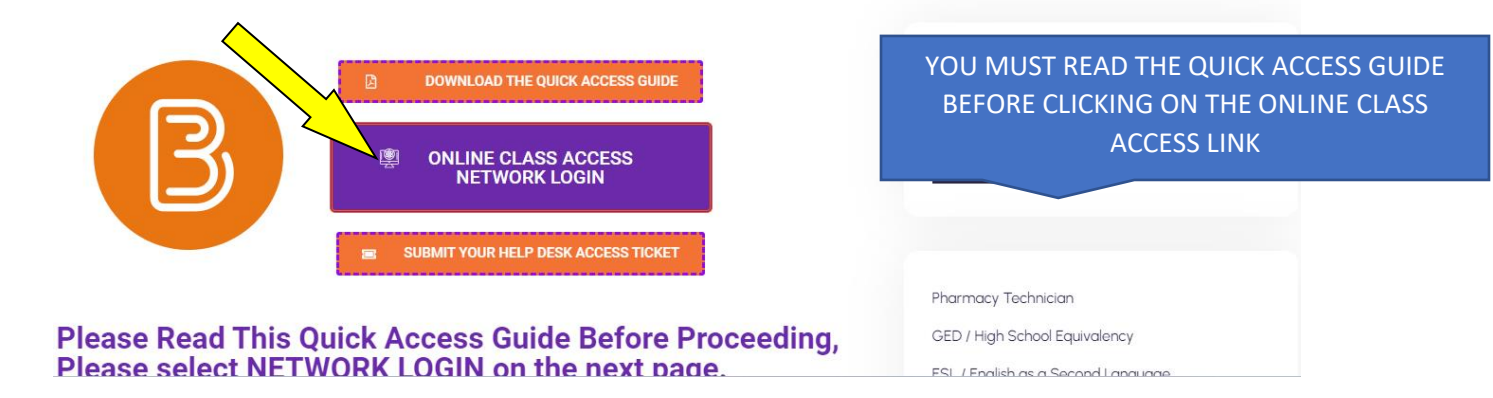

Now you will be on the EOC Online Class Access Portal. NOTE: BEFORE YOU CLICK ON THE ONLINE CLASS ACCESS BUTTON YOU MUST READ THE <u>QUICK</u> <u>ACCESS GUIDE INFORMATION.</u>

Step 3:

NOW THAT YOU ARE ON THIS SCREEN SELECT AND CLICK ON THE NETWORK LOGIN LINK

NOTE: DO NOT CLICK ON THE LOCAL LOGIN LINK.

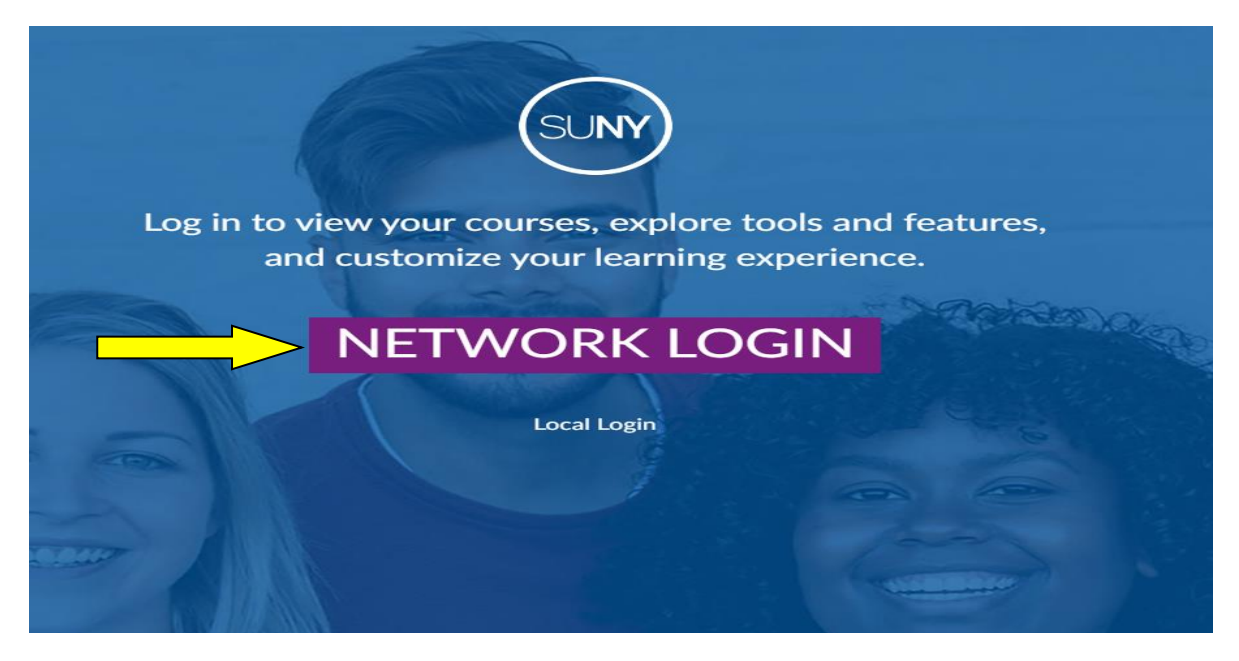

#### Step 4: Now click on the dropdown menu and select [UCAWD]

👻 🖸 Algos Web Viewer by Guidons 🛛 🗴 🔞 Student Schedule, 2004/317, 11 🗶 😁 SUMY Secure Sign On Online Learning Pottorn X 4 × 0 proper anan-anima 2011 N 🛛 🖬 201 🖈 Ö i 🕹 🛛 🛞 א C S lan eis 👩 ACM Dighal Library 🧔 Long bland Educari. 🙃 Admin consolu 🗛 (1) Rong Rodas - Ac... 🌞 Google Ed 🎍 StandalshWi-Publi. 🔮 Mathods Mays Rese. 👔 Job Search | are us. 🐹 Standard Deviation. 📑 Publications | VHL. 🔅 🔋 📋 Al B 1 Synth SUNY Secure Sign On . SUNY Poly itony Brook IX | Phracy.Policy | Forget Password | Application Acce uticik UCAWD ys Adra

If you do not select UCAWD, you will not be able to log in.

**Step 5**: click the login button after you have selected UCAWD from the dropdown menu. Do not select your current sponsor institution.

| 💌 🖬 Arges Web Viewer to Busines 🔺 🗎 🕲 Studient Sch | HALAN, 20240777, 11 X 😑 SLAV Secure Sign On  | × 🗢 program summary spring 200              | × 1 = D2.) Date Lea      | nag Pathon 🗴 🛛 🔶     |                        |                     |                           | - o ×                       |
|----------------------------------------------------|----------------------------------------------|---------------------------------------------|--------------------------|----------------------|------------------------|---------------------|---------------------------|-----------------------------|
| € → Ø (Ξ idnaaryadu/acuity/ogin/ogin/              | om.dohedrectUr=http:/k3A%2P%2Fidm.aury.a     | 0.433443%293550%2Foutomauthr.jup%3F         | whereasone delazaversity | 80138hahruphwid-     |                        |                     | * 014                     | ± 🛛 🛞 🐜 i                   |
| ★ Bastewis 🖪 RCM Dight Library 🖨 Long Ment Educ    | ati. 🧔 Admin.comutie 🔥 (1) Ramy Radae - Ac., | 🕈 Google Scheller – 👖 Sign In (Indeed Acc., | R Second Parts           | Methods Mag: Rese    | 1 Job Search   and an. | E Involuti Ormation | Publications   1/H        | 🕫 📔 🗁 Al Basicratis         |
| SUNY Secure Sign On                                |                                              |                                             |                          |                      |                        |                     |                           |                             |
|                                                    | Campus: UCANO                                |                                             |                          |                      |                        |                     |                           |                             |
|                                                    | Remember Campus?                             |                                             |                          |                      |                        |                     |                           |                             |
|                                                    |                                              |                                             | FORDOT PublishORD        | APPLICATIO           | N ACCESS               |                     |                           |                             |
| SUNY Treasury                                      | Cr <del>ayings</del> © 2016 <sup>-</sup>     | he State University of New York, All ISCH13 | REPORTE <u>I UNICE</u>   | NISTED ACCESS PROHIB | TED   Contact Us   WE  | BACCESSIBLITY   Pr  | hacs Policy   Perget Pass | indoné   Applikation Access |
|                                                    |                                              |                                             |                          |                      |                        |                     |                           |                             |
|                                                    |                                              |                                             |                          |                      |                        |                     |                           |                             |
|                                                    |                                              |                                             |                          |                      |                        |                     |                           |                             |

**Step 6**: Type your username in the sign-in field: You will find your username and password on the class schedule that was given to you by the counselor.

Step 7: Find your username and generic password on your class schedule. Your username is formatted as an Email Address xxxxx@sunyeoc.suny.edu

|   | Microsoft Sign in          |
|---|----------------------------|
|   | Can't access your account? |
| _ | Sign-in options            |
|   |                            |

Type your Password:

| Microsoft           |  |
|---------------------|--|
| Enter password      |  |
| Earrant my password |  |
| Sian in             |  |
| Sign in             |  |

After you type your username and password you may be required to reset your password by creating a new one. Create a password of your choice. Type your current generic password and then create a new password. Follow the instructions on the screen. After that, you will be asked to secure your account.

| Update your       Vou need to update your pay because this is the first time you are signing in, or because your password has expired.         Eurrent password       Please Create a new Password meets the system require Type it in twice and click                    | ntraore@sunyeoc.su                                                     | password. The same one that appears | ieric<br>s on your                                             |                                           |
|----------------------------------------------------------------------------------------------------|------------------------------------------------------------------------|-------------------------------------|----------------------------------------------------------------|-------------------------------------------|
| You need to update your pay because this is the first time you are signing in, or because your password has expired.       Please Create a new Password         Current password       Please Create a new Password         New password       Type it in twice and click | Update your                                                            |                                     |                                                                |                                           |
| Current password     Please Create a new Password       New password     meets the system require       Type it in twice and click                                                                                                    | You need to update y<br>the first time you are<br>password has expired | signing in, or because your         |                                                                |                                           |
| New password meets the system require<br>Type it in twice and click                                                                                                    |                                                                        |                                     |                                                                |                                           |
|                                                                                                    | Current password                                                       |                                     | Please Create a ne                                             | w Password                                |
| Confirm password                                                                                                    | Current password                                                       |                                     | Please Create a new<br>meets the system<br>Type it in twice ar | w Password<br>requireme<br>nd click (sigr |

#### Now click Next

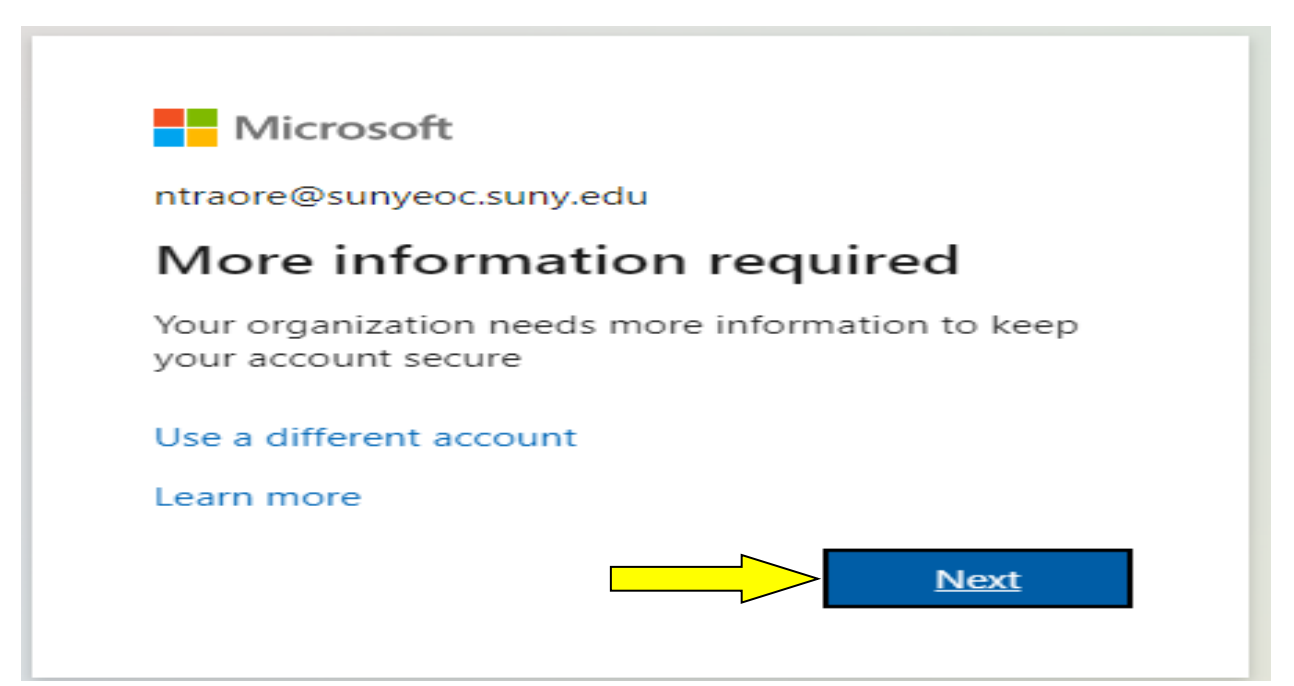

Step 8: While securing your access account make sure you follow all the instructions on the screen. There are several ways to authenticate your account. The easy way is to select I want to set up a different method then click next.

| versity Center for Academic and Workforce Development                                                                                                    |                                                                          |            |
|----------------------------------------------------------------------------------------------------|--------------------------------------------------------------------------|------------|
|                                                                                                    | Keep your account secure                                                 |            |
|                                                                                                    | Microsoft Authenticator                                                  |            |
|                                                                                                    | Start by getting the app                                                 |            |
|                                                                                                    | On your phone, install the Microsoft Authenticator app. Download now     |            |
|                                                                                                    | After you install the Microsoft Authenticator app on your device, choose | "Next".    |
|                                                                                                    | I want to use a different authenticator app                              |            |
|                                                                                                    |                                                                          | Next       |
|                                                                                                    | want to set up a different method                                        | Skip setup |
| E Contraction of the second second seco |                                                                          |            |
|                                                                                                    |                                                                          |            |
|                                                                                                    |                                                                          |            |
|                                                                                                    |                                                                          |            |
|                                                                                                    |                                                                          |            |

| Micro         | soft Authe          | enticator                                   |                   | phone. You   | can select the  |
|---------------|---------------------|---------------------------------------------|-------------------|--------------|-----------------|
|               |                     |                                             |                   | phone option | then click Next |
| 6             | Start by g          | getting the app                             |                   |              |                 |
|               | On your pho         | ne, install the Microsoft Authenticator app | . Download now    |              |                 |
|               | After you inst      | tall the Microsoft Authenticator app on yo  | ur device, choose | e "Next".    |                 |
|               | I want to use       | a different authenticator app               |                   |              |                 |
|               |                     |                                             |                   | Next         |                 |
|               |                     | Choose a different method                   | ×                 | _            |                 |
| I want to set | t up a different me | Which method would you like to use?         |                   | Skip setup   |                 |
|               |                     | Phone                                       | ~                 |              |                 |
|               |                     | Authenticator app                           |                   |              |                 |
|               |                     | Phone                                       |                   |              |                 |
|               |                     | Email                                       | 100               |              |                 |
|               |                     |                                             | _                 |              |                 |
|               |                     |                                             |                   |              |                 |
|               |                     |                                             |                   |              |                 |
|               |                     |                                             |                   |              |                 |
|               |                     |                                             |                   |              |                 |
|               |                     |                                             |                   |              |                 |

### Step 9

Enter your cell phone number and click Next (select – Receive a code)

| Ke                                  | ep your ac            | count secure                                           |
|-------------------------------------|-----------------------|--------------------------------------------------------|
| Phone                               |                       |                                                        |
| You can prove who you are by ans    | wering a call on your | r phone or receiving a code on your phone.             |
| United States (+1)                  | ve to use:            | Enter phone number                                     |
| Receive a code                      |                       |                                                        |
| Call me                             | Choosing Next me      | ans that you arree to the Terms of service and Privacy |
| and cookies statement.              | ,                     | Next                                                   |
| I want to set up a different method |                       | Skip setup                                             |

Wait for the code to get to your cell phone by text. Then proceed to enter the code on the next screen.

## Keep your account secure

| Phone                                                                             |      |            |
|-----------------------------------------------------------------------------------|------|------------|
| We just sent a 6 digit code to +1 5164064720. Enter the code below.<br>Enter code |      |            |
| Resend code                                                                       | Back | Next       |
|                                                                                   |      |            |
| l want to set up a different method                                               |      | Skip setup |

Г

## Keep your account secure

| Success!                                                                                          |
|---------------------------------------------------------------------------------------------------|
| Great job! You have successfully set up your security info. Choose "Done" to continue signing in. |
| Default sign-in method:                                                                           |
| Phone<br>+1 5164064720                                                                            |
| Done                                                                                              |
|                                                                                                   |

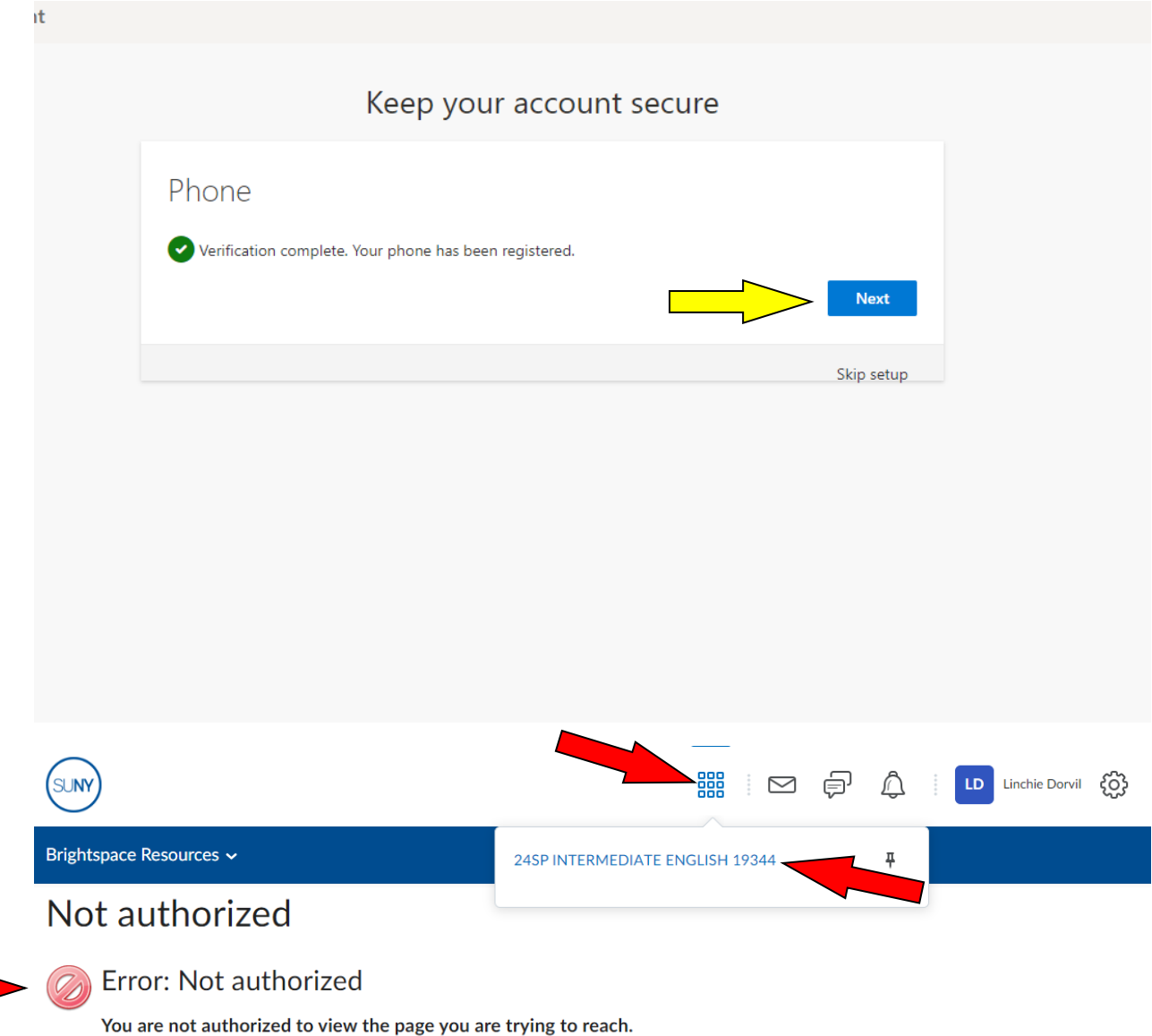

If you believe you encountered this page in error, and that you should have access to the resource you are trying to access, contact technical support.

If students get this page with the error message, please ignore it, and proceed to click on the waffle-type upper square icon \* menu\*.

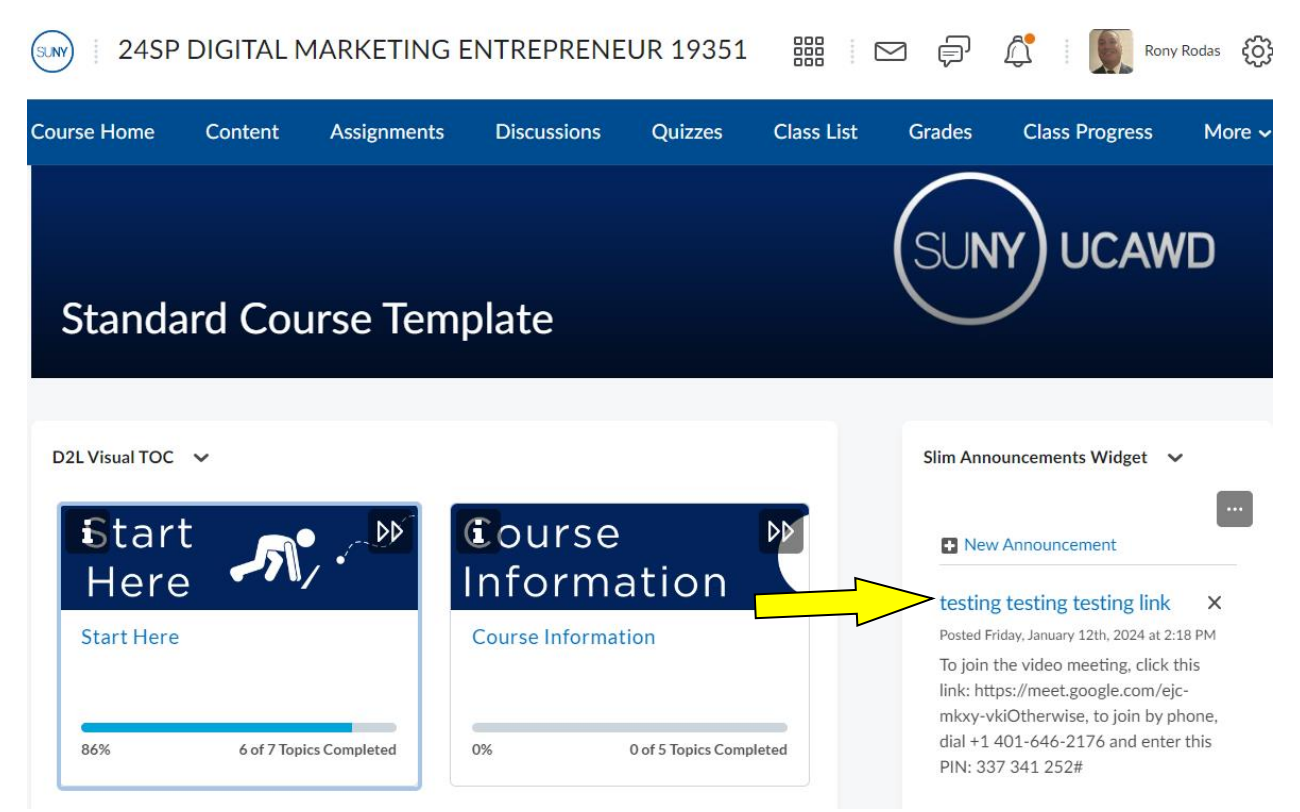

Now you should be able to see your virtual class. Now look for your virtual video link and initiate your virtual video class session on the module's announcement section. If your instructor is using Google Met, you may be asked to log in to your xxx.xxx@lieoc.farmingdale.edu email account to gain access to the video session. Enjoy your class!!

PS: You only must authenticate your account once. If you fail to do so you will not be able to reset your password later.

If you cannot find the video link keep scrolling down until you find the announcement that contains the link.